#### Step 1: Get the Email

Keep your eyes peeled for the email in your inbox from support@securly.com.

## Step 2: Download the SecurlyHOME App

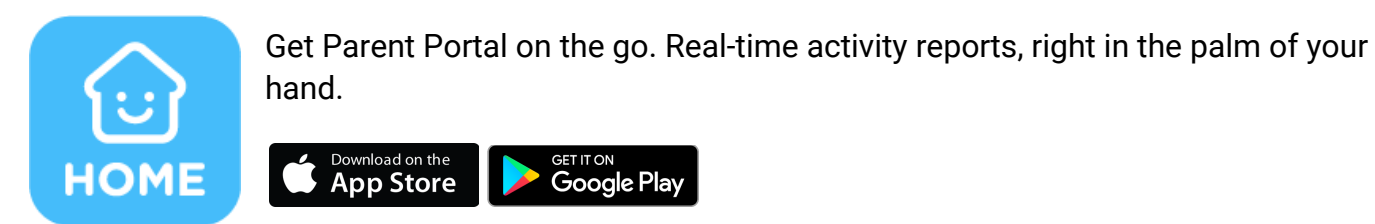

It only takes a couple of steps:

• Tap the white button to get started. A link will be sent to the email address you have registered with your child's school.

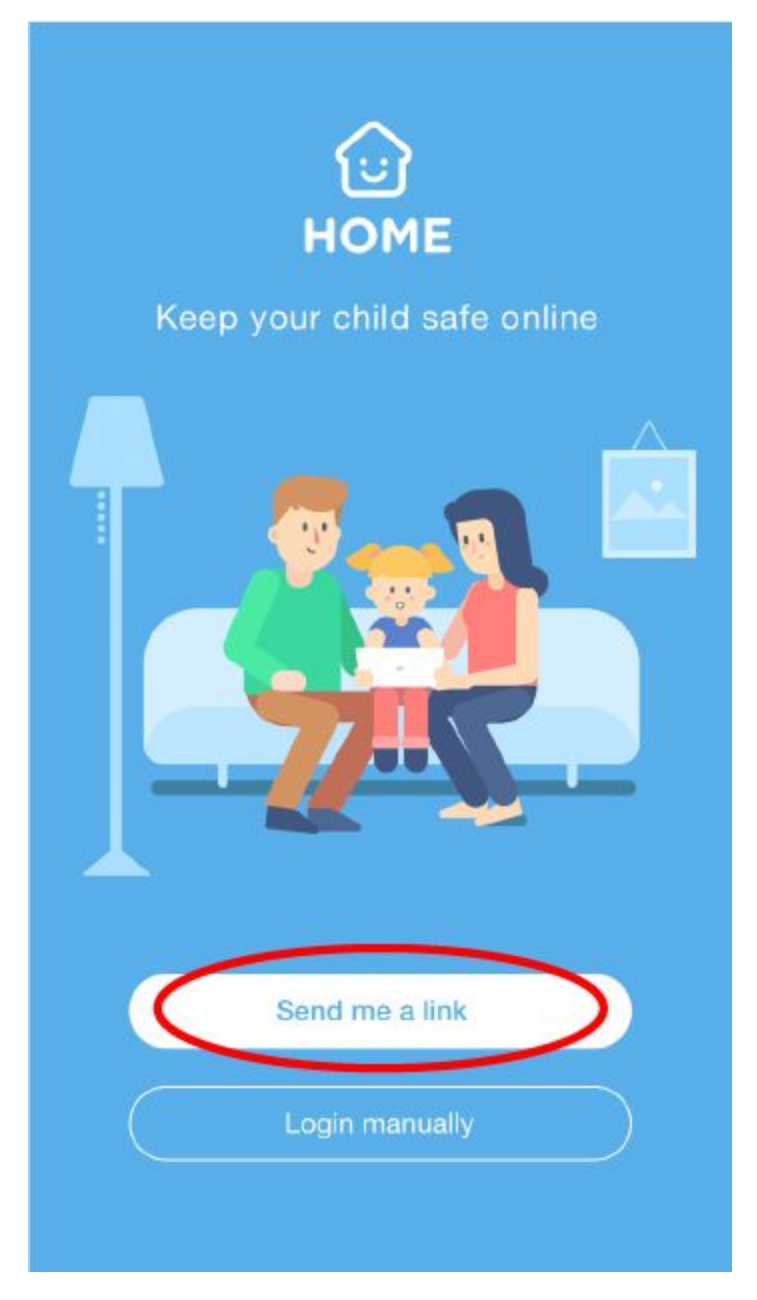

• Once you've clicked the link, you'll be taken to the SecurlyHOME App. Your account is ready to go! You'll start receiving weekly email updates about your child's online activity.

# Step 3: Explore and Configure

SecurlyHOME lets you access your account information from anywhere, in real-time.

## 1. Get Started

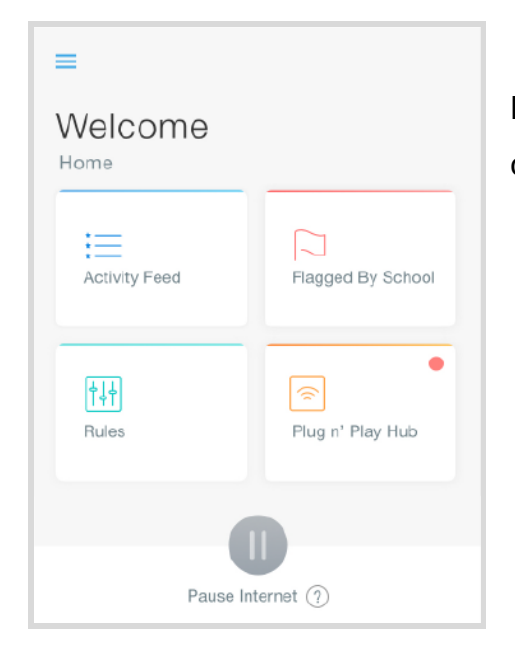

Navigate and explore different views into your child's online safety.

## 2. Activity

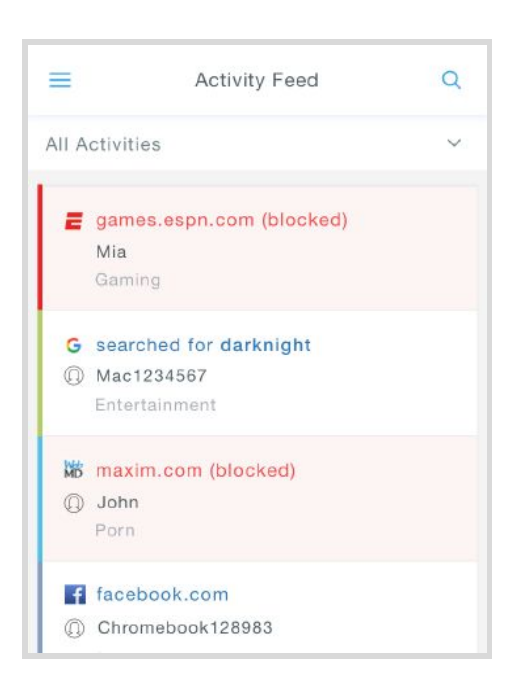

Get a real-time view of your child's online activity.

#### 3. Flagged Posts

lf

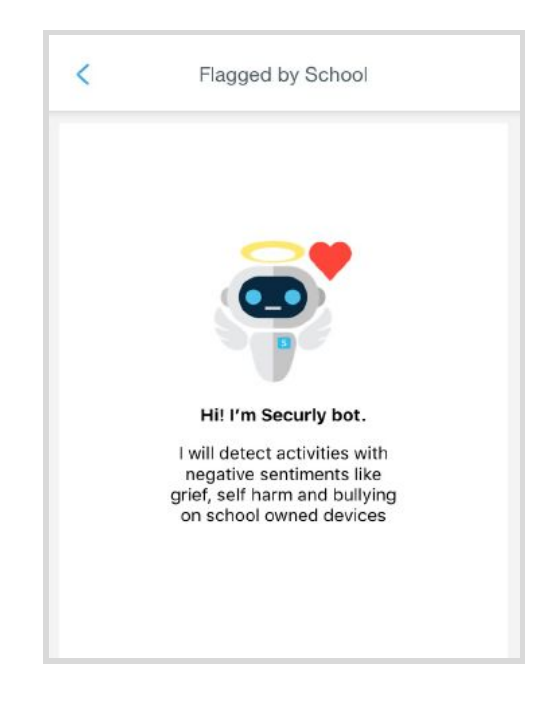

Scans social media and web searches, and flags posts that indicate bullying, self-harm or suicide.

you'd like to change from the school view,

SecurlyHOME also lets you configure an at-home view.

You can opt out of Securly's Parent emails here:

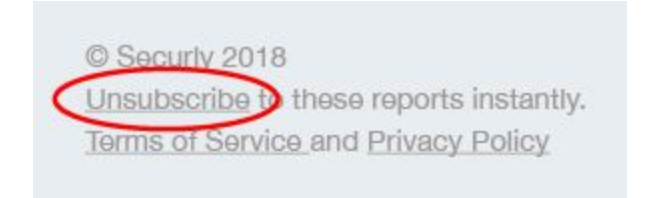

If you have any further questions, email <u>help@securly.com</u>.

Learn more about Securly's online safety solutions at <u>www.securly.com/home</u>.